## Pedido de compra - Cadastros e configurações

- Como configurar o pedido de compra (franqueador)?
- Quais os cadastros necessários para utilizar o pedido de compra?

# Pedido de compra

Para o franqueador utilizar o pedido de compra ele deverá realizar alguns cadastros e configurações. Abaixo serão detalhadas as opções de cadastros e configurações em "Cadastro / Estoque / Pedido de Compra".

| Standard Standard Sta |                       |
|----------------------------------------------------------------------------------------------------|-----------------------|
| Pesquisar por                                                                                                    | ٩                     |
| ය Home                                                                                                    |                       |
| 🗹 Cadastro                                                                                                    | ^                     |
| Comunicados                                                                                                    |                       |
| Configuração                                                                                                    | ~                     |
| Estoque                                                                                                    | ^                     |
| Fornecedor                                                                                                    | ×                     |
| Item de Estoque                                                                                                    | v                     |
| Pedido de Compra                                                                                                    | ^                     |
| Relação Tabela de                                                                                                    | Preço Fornecedor-Loja |
| Relação Tabela de                                                                                                    | Preço Loja-Fornecedor |
| Tabela de Preço Ite                                                                                                    | em Fornecedor         |
| Tipo de Pedido Co                                                                                                    | mpra                  |

Relação Item-Fornecedor

| RELA             | ÇÃO ITEM        | I-FORNECEDOR      |               |                      |             |                      |                   |        |         |                   | + Novo cadast     | tro ?     |
|------------------|-----------------|-------------------|---------------|----------------------|-------------|----------------------|-------------------|--------|---------|-------------------|-------------------|-----------|
| * Forner<br>COCA | cedor<br>A COLA |                   | •             | n                    |             | •                    | Situação<br>Ativo |        | Inativo |                   | Consultar         | $\supset$ |
|                  |                 |                   |               |                      |             |                      |                   |        |         |                   |                   | <u>±</u>  |
|                  | Cód. De 💎       | Nome do Item Degi | ust Unidade I | Degust Cód. item/for | necedor     | Nome item/fornecedor | UN Fornece        | dor FM | FC      | Qtde. Min. Pedido | Qtde. Max. Pedido | Ações     |
|                  | 247             | ♥                 | 7             | 7                    | 7           |                      | 7                 | 7      | ▼   ▼   | V V               |                   |           |
|                  | 247             | ABOBRINHA         | К             | G 11-13212           | 16545 Teste |                      | UN                | 1      | 1       | 0                 | 0                 | 1         |

Observe que nessa opção o franqueador cadastra o "De-para" entre o item do Degust e o item do fornecedor.

|                                      |                                     | * Nome item Degust                 |                                    | Unidade                  | Ativo  |
|--------------------------------------|-------------------------------------|------------------------------------|------------------------------------|--------------------------|--------|
| DCA COLA                             |                                     | - ABOBRINHA                        |                                    | ▼ KG                     |        |
| idigo                                | * Nome                              |                                    | * Unidade                          | Descrição detalhada da u | nidade |
| -13212-16545                         | Teste                               |                                    | 0 UN                               | 0 UN                     |        |
| tor de multiplicação                 | * Fator de conversão                | Quantidade mínima do pedido        | Quantidade máxima do pedido        |                          |        |
| 0000                                 | 0 1,0000                            | 0,0000                             | 0,0000                             | © Cancelar               | Saivar |
| tor de multiplicação                 | Fator de conversao     1,0000       | Quantidade minima do pedido 0,0000 | Quantidade maxima do pedido 0,0000 | © Cancelar               |        |
| ão é possível realizar alterações en | n Relação Item Fornecedor cadastrad | o pela Franquia                    |                                    |                          |        |
|                                      |                                     |                                    |                                    |                          |        |
|                                      |                                     |                                    |                                    |                          |        |
|                                      |                                     |                                    |                                    |                          |        |

| <ol> <li>1- Selecione o Fornecedo</li> </ol> | r; |
|----------------------------------------------|----|
|----------------------------------------------|----|

2- Selecione o item de estoque que será alimentado no Degust Web;

3 - O código (igual ao código do fornecedor que vem informado na nota fiscal física e ou no arquivo XML).

4 - O nome (de preferência igual ao da nota fiscal).

5 - A unidade de medida (também deve ser igual ao da nota física e ou do arquivo XML do fornecedor).

6 – Descrição detalhada de unidade é opcional.

7 - O fator de multiplicação (no exemplo o fator é "30", pois a loja compra uma caixa com 30 ovos), então, cada unidade (CX) de ovo" alimentam 30 unidades de ovos no estoque da loja. O Fator de conversão divide o valor, então pode ser inserido o valor "1,0000" por padrão.

8 - Após preencher as informações clique em "Gravar".

#### Tabela de Preço Item-Fornecedor

Nessa opção o franqueador cadastra a tabela de preços do fornecedor escolhido e inclui os preços dos itens desejados e o valor mínimo do pedido. É importante ressaltar que os valores dos itens são atualizados ou alterados uma um manualmente.

Após acessar o módulo clique em "Incluir". Será exibida a tela abaixo. Digite o nome da tabela, selecione o fornecedor, digite o valor mínimo do pedido, a data de vigência (data atual) e clique em "Salvar Vigência".

| ← EDIÇÃO DE TABELA                   | DE PREÇO ITEM-FORNECEDOR |                         |                      | ?      |
|--------------------------------------|--------------------------|-------------------------|----------------------|--------|
| * Nome :<br>Teste1                   | * Fornecedor :           | Valor Minimo do Pedido: | Ativo:               | Salvar |
| Data de Vigência     Selecionar data | Salvar Vigência          |                         |                      | 0      |
| Data de Vigência                     | Efetivado                | Me                      | omento da Efetivação | Ações  |
| -                                    | 20/08/2021               | Não                     |                      |        |
|                                      |                          |                         |                      |        |
|                                      |                          |                         |                      |        |
|                                      |                          |                         |                      |        |
|                                      |                          |                         |                      |        |
|                                      |                          |                         |                      |        |
|                                      |                          |                         |                      |        |

Será aberta a tabela de preço conforme a imagem abaixo, digite o valor do item no campo "Novo Valor" e clique em "Efetivar". O sistema voltará para a tela anterior basta clicar em 'Salvar".

| ← TAB          | ELA DE PRECO ITEM-FORNECEDOR - ITENS |             |                |                      |             |                   | ?               |
|----------------|--------------------------------------|-------------|----------------|----------------------|-------------|-------------------|-----------------|
| Teste1         |                                      |             |                |                      |             |                   |                 |
| Data de Vigênc | ia Grupo:                            |             |                |                      |             |                   |                 |
| 20/08/2021     |                                      | • Consultar |                |                      |             |                   |                 |
|                |                                      |             |                |                      |             |                   |                 |
|                |                                      |             |                |                      | Salvar      | Importar Modelo d | ie importação 🕹 |
| Código         | Item                                 |             | Unidade Compra | Descrição de unidade | Valor Atual | Novo Valor        | Valor Frete     |
|                | ۲   T                                | <b>A</b>    | <b>7</b>       | <b>7</b>             |             | 7   7             | <b>7</b>        |
| 226            | AÇAI                                 |             | KGS            | kgs                  | 0,00        | 10,00             | 0,00            |
| 15             | ALCATRA                              |             | KG             | KG                   | 0,00        | 0,00              | 0,00            |
| 256            | ITEM TESTE                           |             | UN             | UN                   | 0,00        | 0,00              | 0,00            |
| 23             | REFR. COCA COLA LATA                 |             | FD             | FARDO                | 0,00        | 0,00              | 0,00            |
| 23             | REFR. COCA COLA LATA                 |             | FD             | Fardo                | 0,00        | 0,00              | 0,00            |
| 23             | REFR. COCA COLA LATA                 |             | сх             | СХ                   | 0,00        | 0,00              | 0,00            |
| 23             | REFR. COCA COLA LATA                 |             | LT             | LATA                 | 0,00        | 0,00              | 0,00            |
| 24             | REFR. FANTA LATA                     |             | СХ             | CX                   | 0,00        | 0,00              | 0,00            |
| 24             | REFR. FANTA LATA                     |             | СХ             | СХ                   | 0,00        | 0,00              | 0,00            |
| 25             | REFR. SPRIT LATA                     |             | LT             | LT                   | 0,00        | 0,00              | 0,00            |
| 25             | REFR. SPRIT LATA                     |             | AS             | LT                   | 0,00        | 0,00              | 0,00            |
|                |                                      |             |                |                      |             |                   |                 |

## Relação Tabela de Preço Fornecedor-Loja.

Nessa opção o franqueador relaciona o fornecedor à tabela de preço criada. Não se refere a tabela de preço de produtos. Refere-se a opção "2 – Tabela de Preço Item-Fornecedor" do pedido de compra. Basta acessar o módulo, selecionar a loja desejada e a tabela de preço que será utilizada pelo fornecedor.

| Loja :                    |                     |          |
|---------------------------|---------------------|----------|
|                           |                     |          |
| 10 por página 🛛 👻         |                     | F        |
| Fornecedor 💠              | 👻 Tabela de Preço 💠 | Ŧ        |
| BEBIDAS                   | Teste1              | Ţ        |
| BEBIDAS                   |                     | •        |
| DEGUST FOOD SERVICE       |                     | ¥        |
| LEVITARE                  |                     | <b>~</b> |
| мв                        |                     | ¥        |
| REFRESCOS BANDEIRANTES    |                     | Ţ        |
| Spal Ind. Bras.Bebidas SA |                     | Ψ        |

## Tipo de Pedido Compra.

Nessa opção o franqueador irá cadastrar os tipos de pedidos de compra, por exemplo, diário, semanal, quinzenal entre outros. Basta acessar o módulo e na tela de consulta conforme a imagem abaixo clique em "Incluir".

| TIPO DE PEDIDO DE COMPRA  |                                      | + Novo cadastro ? |
|---------------------------|--------------------------------------|-------------------|
| Tipo de Pedido de Compra: | Situação:<br>Ativo Inativo Consultar |                   |

Em seguida, digite a nomenclatura, a ordem e clique em "Salvar".

| * Tipo de Pedido de Compra:<br>teste |                 | * Ordem: | * Ativo : |
|--------------------------------------|-----------------|----------|-----------|
|                                      | Cancelar Salvar |          |           |

### Relação Tabela de Preço Loja-Fornecedor.

Essa opção é semelhante a opção – Relação Tabela de Preço Loja-Fornecedor, porém primeiro deve ser selecionado o fornecedor e serão exibidas as lojas da rede, basta selecionar a tabela de preço desejada.

| RELAÇÃO TABELA DE PREÇO LOJA-FORNECEDOR |                     | ? |
|-----------------------------------------|---------------------|---|
| Fornecedor:<br>BEBIDAS                  | Avançado            |   |
| 10 por página 💌                         |                     | Ŀ |
| Loja 💠                                  | 👻 Tabela de Preço 💠 | Ŧ |
| FISHPAN                                 | BEBIDAS COMPNEW     | • |
| GAVALDAO PRODUTOS IMPORTADOS            |                     | ¥ |
| LOJA TESTE 26062021                     |                     | - |
| QA - Loja 08 (Marcela Cruz)             | TABELA BEBIDAS      | • |
| RICHARD                                 |                     | • |
| Sup Loja 01 (Pedro)                     | BEBIDAS COMPLETO 2  | * |
| Sup Loja 03 (Carlos)                    | TABELA BEBIDAS      | • |
| Sup Loja 04 (Bruno Mazoto)              | TABELA BEBIDAS      | • |
| Sup Loja 05 (Lucas Gavaldao)            | TABELA BEBIDAS      | Ŧ |
| Sup Loja 06 (Thiago Amaral)             | TABELA BEBIDAS      | * |
|                                         |                     |   |

### Cadastro de fornecedor (visão do franqueador).

No cadastro dos fornecedores (Cadastro / Estoque / Fornecedor / Fornecedor) que irão trabalhar com o pedido de compra deve ser marcada a opção "Participar do pedido de compra". Se o fornecedor tiver uma parceria com o franqueador de porcentagem de vendas pode preencher o campo "% de Comissão" que exibirá no relatório de pedido de compra para o franqueador. Preencha também o e-mail do fornecedor no campo "E-mail de compra" ao qual receberá os pedidos após a efetivação do franqueador.

| DADOS GERAIS        | PEDIDO DE COMPRA |                      |                 |                 | T |
|---------------------|------------------|----------------------|-----------------|-----------------|---|
| ENDEREÇO E CONTATO  | Pedido de compra |                      |                 |                 |   |
| DADOS DE INTEGRAÇÃO | E-mail de compra |                      |                 |                 |   |
| PEDIDO DE COMPRA    | % de comissão    |                      | Quantidade máxi | ma para alerta  |   |
|                     |                  |                      |                 |                 |   |
|                     | Domingo          | Abertura             |                 | Fechamento      |   |
|                     |                  | Selecionar hora      |                 | Selecionar hora |   |
|                     | Segunda          | Abertura             |                 | Fechamento      |   |
|                     |                  | Selecionar hora      |                 | Selecionar hera |   |
|                     | Terça            | Abertura             |                 | Fechamento      |   |
|                     |                  | Selecionar hora      |                 | Selecionar hora |   |
|                     | Quarta           | Abertura             |                 | Fechamento      |   |
|                     |                  | Selecionar hora      |                 | Selecionar hora |   |
|                     | Quinta           | Abertura             |                 | Fechamento      |   |
|                     |                  | Selecionar hora      |                 | Selecionar hora |   |
|                     | Sexta            | Abertura             |                 | Fechamento      |   |
|                     |                  | Selecionar hora      |                 | Selecionar hora | 5 |
|                     | Sábado           | Abertura             |                 | Fechamento      |   |
|                     | •                |                      |                 |                 | 7 |
|                     |                  | do horário de corte) | Salvar          |                 |   |

Ainda no cadastro de fornecedor há a configuração de "Fechamento de Pedidos" ao qual podem ser escolhidos os horários limites nos dias da semana para as lojas e para a rede (franqueador) fechar os pedidos. Se um pedido for lançado após o horário configurado será exibida a mensagem e não permitirá o lançamento.

## (i) Importante

Há também o campo "Quantidade máxima para alerta" ao qual limita uma quantidade de produtos no pedido de compra para esse fornecedor.

Se o campo "Qtde. Max. Pedido" dos itens (Relação Item-Fornecedor do pedido de compra) não apresentar quantidade, seguirá a regra do campo "Qtde. Máxima para alerta" do cadastro do fornecedor.

Se o campo "Qtde. Max. Pedido" dos itens (Relação Item-Fornecedor do pedido de compra) apresentar quantidade, seguirá a sua quantidade e irá ignorar o campo a "Qtde. Máxima para alerta" do cadastro do fornecedor.

Se o campo "Qtde. Max. Pedido" dos itens (Relação Item-Fornecedor do pedido de compra) não apresentar quantidade e o campo "Qtde. Máxima para alerta" do cadastro do fornecedor também não apresentar quantidade, não deverá ser apresentada a mensagem de alerta no lançamento do item de estoque.

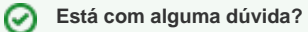

Consulte todos nossos guias na busca de nossa página principal clicando aqui.